#### SAM.gov

### **Verification of Federal Representations & Certifications**

All businesses and other entities doing business with the federal government are required to register for a Unique Entity Identifier also known as a UEI. A UEI is issued by the System for Award Management (SAM); the UEI replaced the DUNS number as the authorized identifier for the federal government.

For those contracts utilizing Federal Funds, verification of Federal representations and certifications is required. This is discussed within the Federal Terms & Conditions which must be included within all contracts utilizing Federal funds. Please see the verbiage below.

Prohibition on Certain Telecommunications and Video Surveillance Services or Equipment

The Contractor agrees it will not provide or use covered telecommunications equipment or services in the performance of this contract in compliance with 2 CFR 200.216. Covered telecommunications equipment or services has the meaning provided in Public Law 115-232, section 889.

When viewing an entity's registration within SAM.gov, there is an option available that allows a user to download a PDF report which provides all representations and certifications made by each entity.

This resource provides the steps required to download an entity's representations and certifications report.

The applicable representations can be found under FAR 52.204 – 26 and DFAR 252.204 – 7016.

Acronyms:

FAR: Federal Acquisition Regulation

DFARS: Defense Federal Acquisition Regulation Supplement

## Website Address: SAM.gov

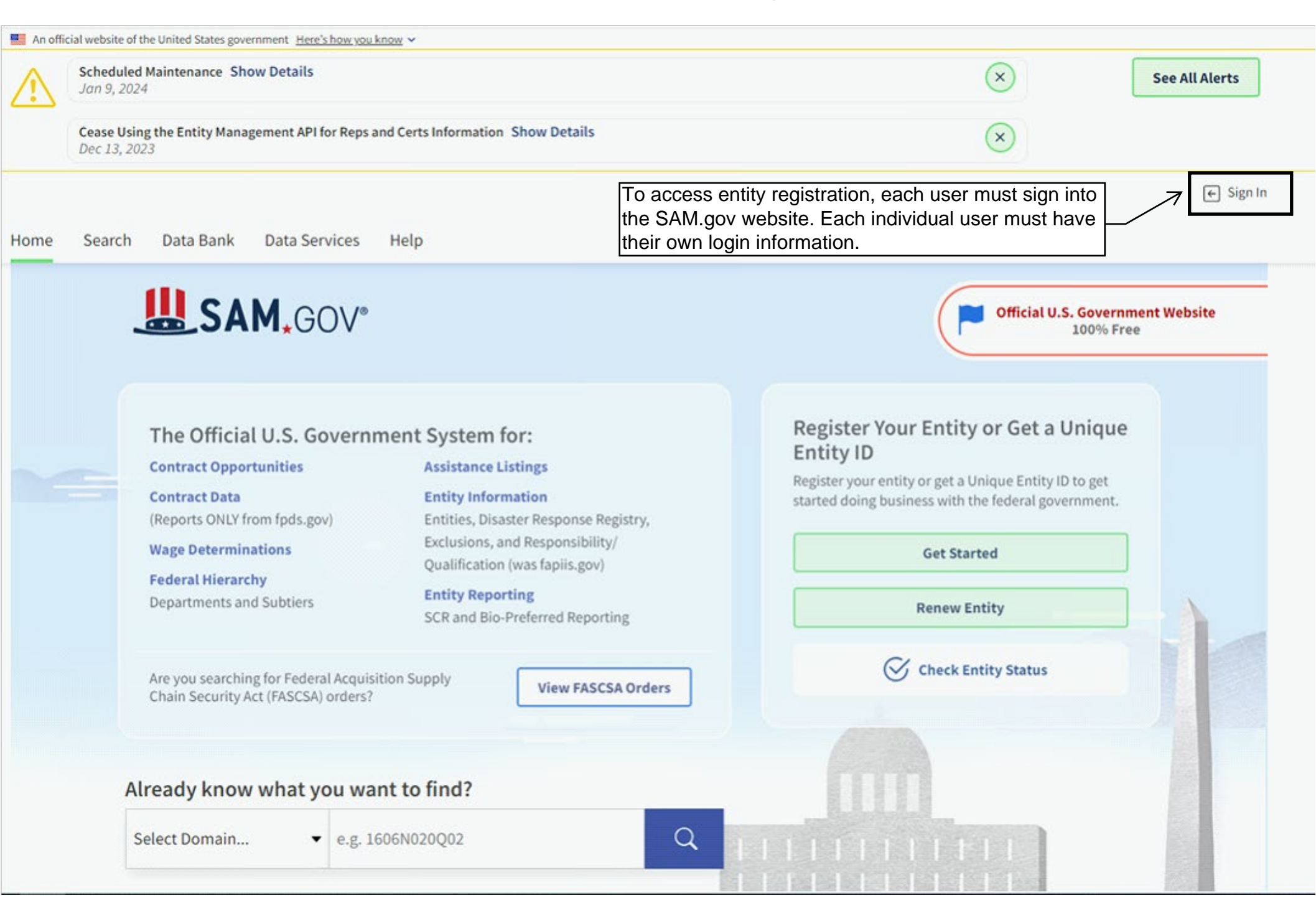

An official website of the United States government Here's how you know 🛩

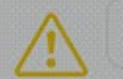

Scheduled Maintenance Show Details Jan 9, 2024

Cease Using the Entity Management API for Reps and Certs Information Show Details Dec 13, 2023

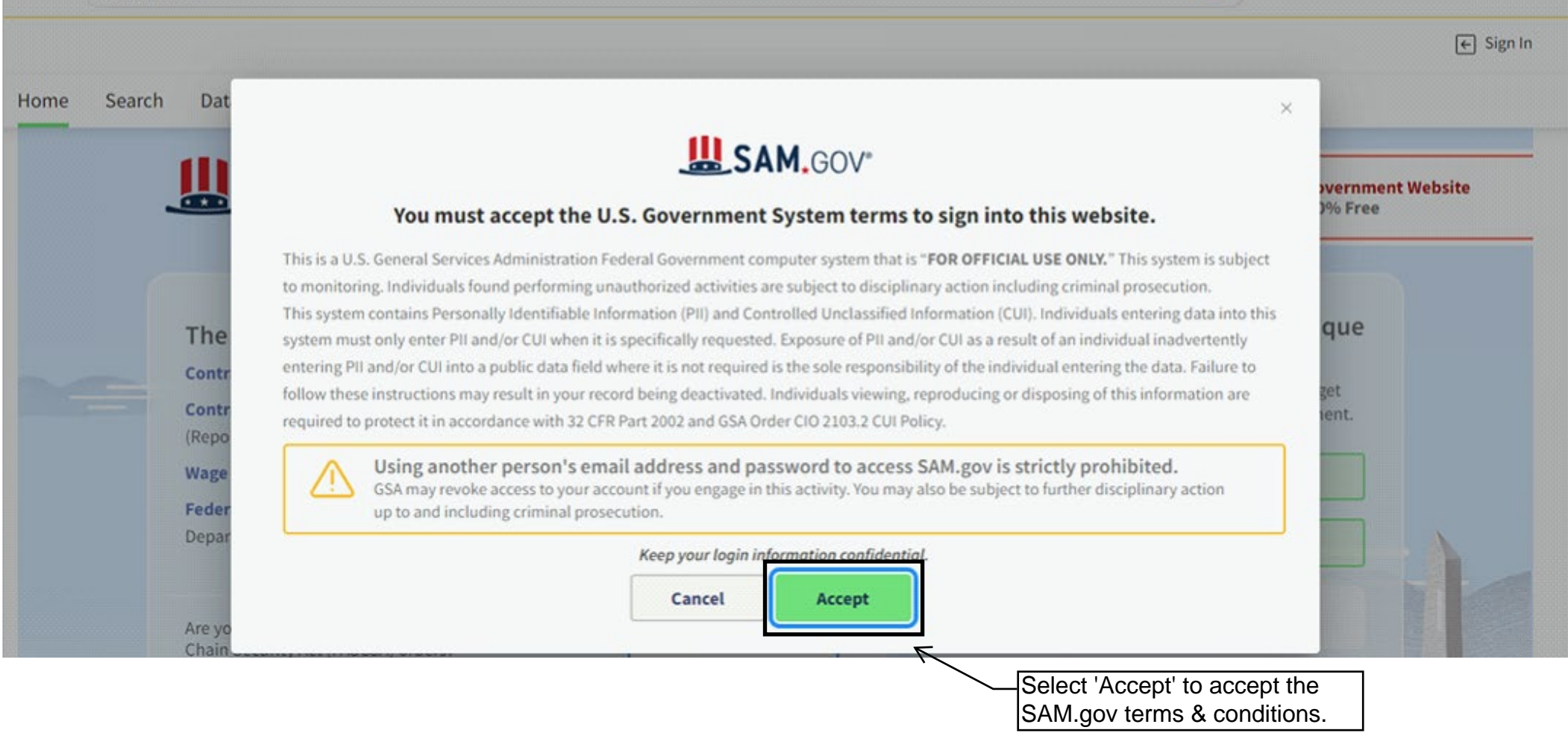

X

See All Alerts

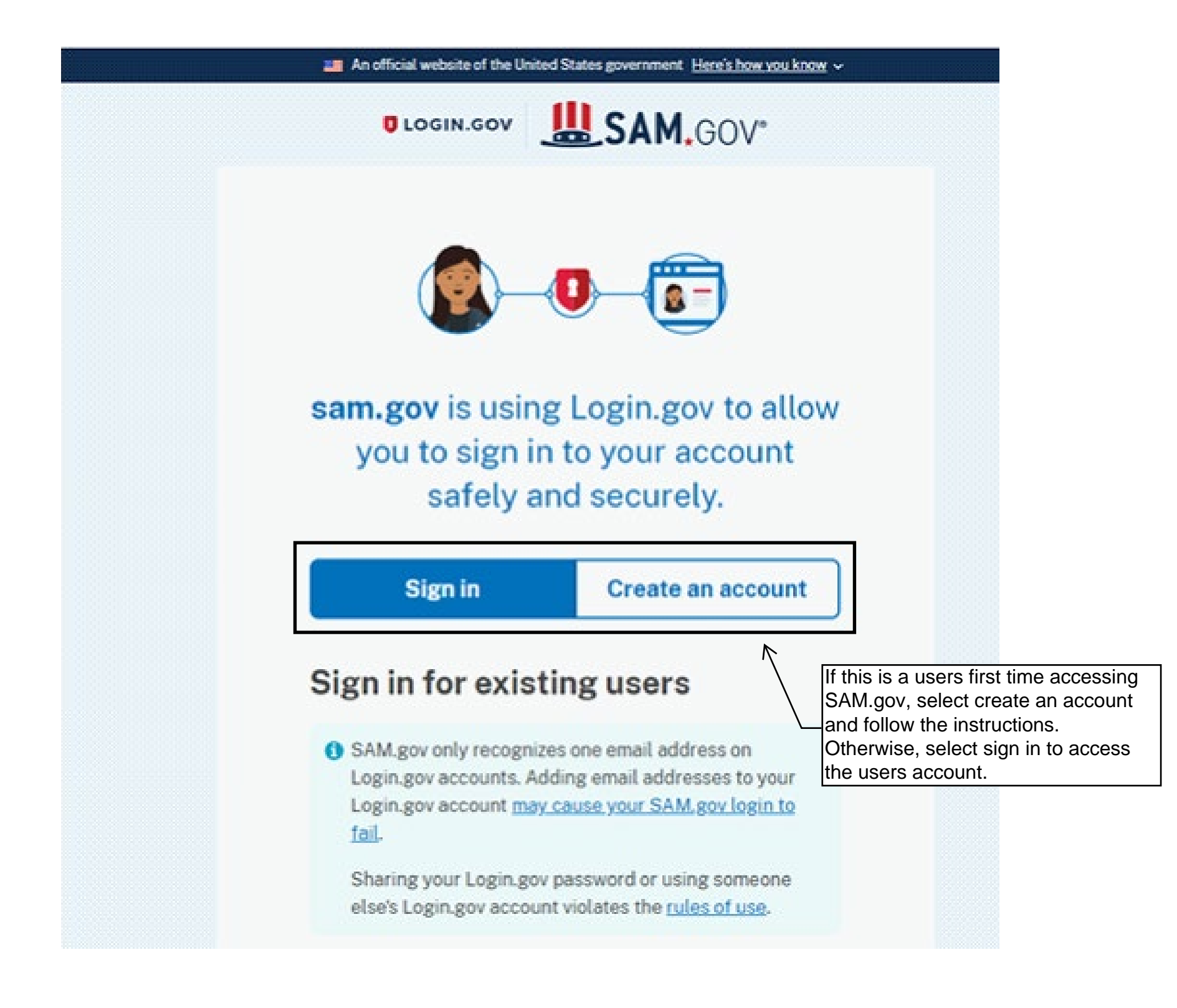

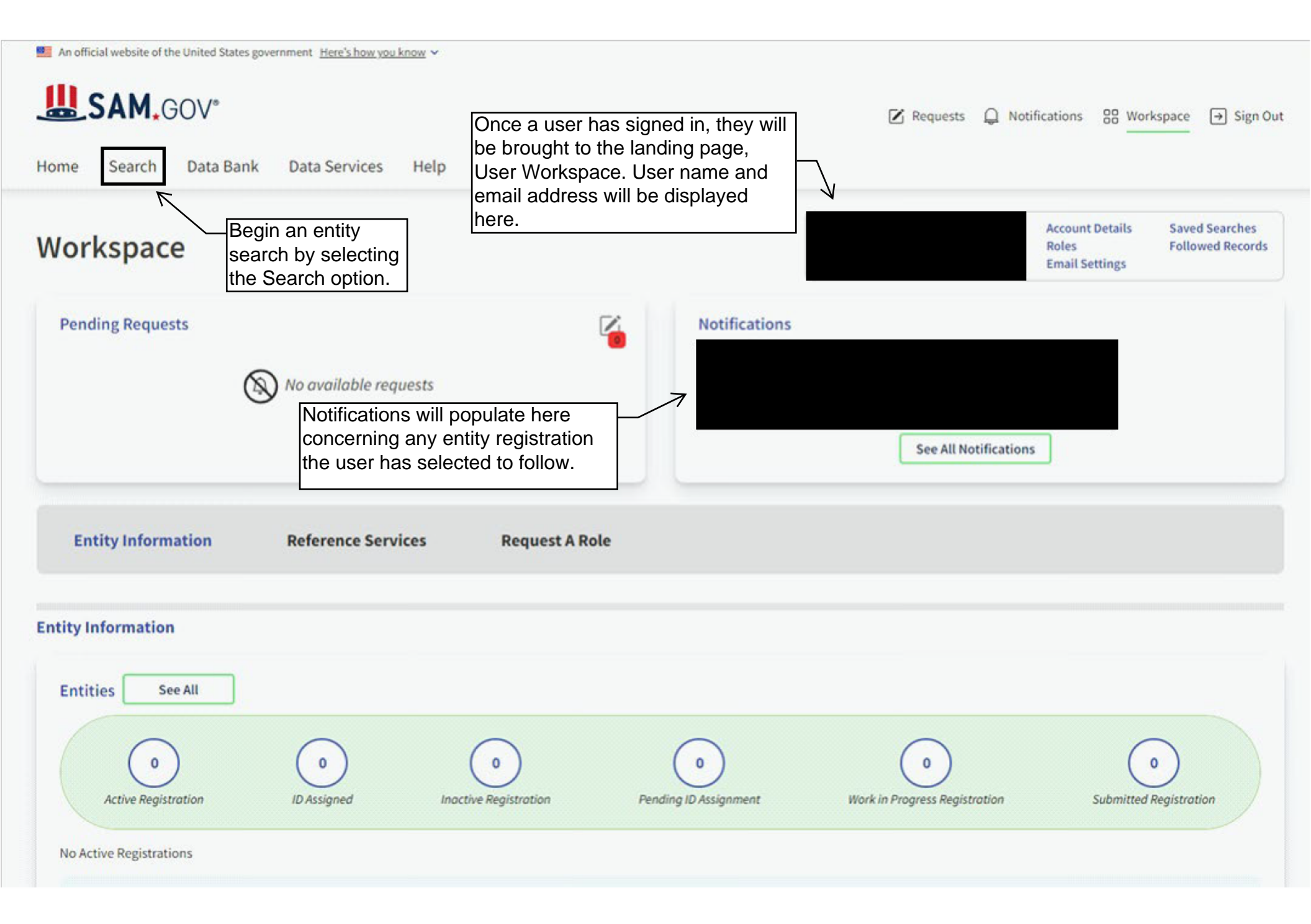

| An official website of the United States government Here's how you know 🛩                                                                                                    |                                                                                                    |
|----------------------------------------------------------------------------------------------------|----------------------------------------------------------------------------------------------------|
| SAM.GOV*                                                                                                    | Requests      A Notifications      Sign Out     Sign Out |
| Home Search Data Bank Data Services Help                                                                                                    |                                                                                                    |
| Search All Words - e.g. 1606N020Q02 Q                                                                                                    | Search Results Saved Searches Actions                                                                                                    |
| Select Domain<br>All Domains Select<br>Choose your fill                                                                                                    | Criteria<br>ters and run your report to begin.                                                                                                    |
| Filter By                                                                                                    |                                                                                                    |
|                                                                                                    |                                                                                                    |
| Keyword Search                                                                                                    |                                                                                                    |
| For more information on how to use our keyword search, visit our                                                                                                    |                                                                                                    |
| All domains will                                                                                                    | automatically be selected. If a user searches by 'All                                                                                                    |
| Simple Search Editor Domains,' the se                                                                                                    | earch results will include:                                                                                                    |
| O Any Words (i) 1. Contract Opp                                                                                                    | ortunities;                                                                                                    |
| All Words     2. Assistance Li                                                                                                    | stings;                                                                                                    |
| Exact Phrase     Image: Image: I | ation;                                                                                                    |
| 5 Wage Determ                                                                                                    | nicity, and                                                                                                    |
| e.g. 1606N020Q02                                                                                                    |                                                                                                    |
| Select the plus s                                                                                                    | sign to filter domain search.                                                                                                    |
| Federal Organizations                                                                                                    |                                                                                                    |
| Enter Code or Name                                                                                                    |                                                                                                    |
| Status ^                                                                                                    |                                                                                                    |
|                                                                                                    |                                                                                                    |

| Home Search Data Bank Data Services Help |                                                                                                 |
|------------------------------------------|-------------------------------------------------------------------------------------------------|
| Search All Words 👻 e.g. 1606N020Q02 Q    | Search Results Saved Searches Actions                                                           |
| Select Domain<br>Entity Information      | Select Criteria<br>Choose your filters and run your report to begin.                            |
| All Domains Contract Opportunities       |                                                                                                 |
| Entity Information                       |                                                                                                 |
| Federal Hierarchy<br>Wage Determinations | Select Entity Information to search for<br>only an entity's registration and<br>certifications. |

An official website of the United States government <u>Here's how you know</u> ~

# SAM.GOV°

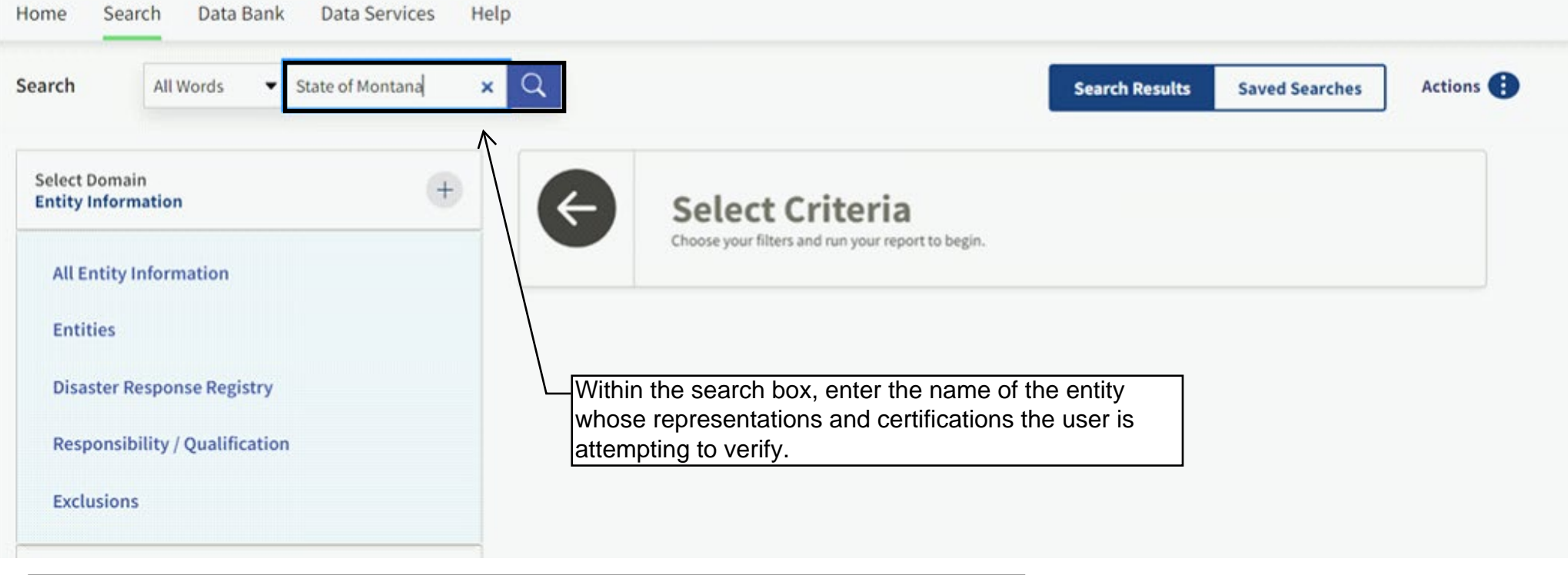

For this example, we will search for the State of Montana, Department of Administrations entity registration by entering 'State of Montana'.

Entity Search Tip:

If the search does not generate the registration in question, please verify the legal name of the entity. Many businesses or entities have a DBA or 'Doing Business As' name and the search may not return the correct corresponding entity registration.

📕 An official website of the United States government Here's how you know 🛩

# SAM.GOV\*

Home Search Data Bank Data Services Help

| earch All Words                                                               | ▪ e.g. 1606N020Q02                                                                | Q                                                                                                    |                        |                                                               | Search Results                 | Saved S    | earches                          | Actions        |
|-------------------------------------------------------------------------------|-----------------------------------------------------------------------------------|----------------------------------------------------------------------------------------------------|------------------------|---------------------------------------------------------------|--------------------------------|------------|----------------------------------|----------------|
| Select Domain                                                                 | (4)                                                                               |                                                                                                    |                        |                                                               |                                |            | Sort by                          |                |
| Entity Information                                                            |                                                                                   | Showing 1 - 25 of 86 re                                                                                     | sults                  |                                                               |                                |            | Relevance                        | •              |
|                                                                               |                                                                                   | LEGISLATIVE OFFIC                                                                                           | E OF STATE OF MO       | NTANA • ID Assigned                                           |                                |            | Entity                           |                |
| All Entity Information                                                        |                                                                                   | Unique Entity ID                                                                                            | Physical A             | ddress                                                        |                                | Assi       | gned Date                        |                |
| Entities                                                                      |                                                                                   | RQ4AD2FZ3F29                                                                                                | 1301 E 6T<br>RM 110, H | H AVENUE, STATE CAPITOL<br>IELENA, MT 59620 USA               |                                | Jan        | 27, 2022                         |                |
| Disaster Response Regi                                                        | ster Response Registry JUDICIARY COURTS OF STATE OF MONTANA   Active Registration |                                                                                                    |                        |                                                               | Entity                         |            |                                  |                |
| Responsibility / Qualification                                                |                                                                                   | Unique Entity ID CAGE Code Physical Address<br>FSMKBLPRN986 4PK65 215 N SANDERS ST, HELENA,<br>MT 59601 USA |                        |                                                               | Expiration Date<br>Aug 6, 2024 |            |                                  |                |
| Exclusions                                                                    |                                                                                   |                                                                                                    |                        |                                                               |                                | Puŋ<br>Fed | oose of Registrateral Assistance | tion<br>Awards |
| Select the entity reg                                                         | istration for the                                                                 | DEPARTMENT OF C                                                                                             | OMMERCE MONTAN         | A • Active Registration                                       |                                |            | Entity                           |                |
| entity the user is ver                                                        | rifying. To view                                                                  | Unique Entity ID                                                                                            | CAGE Code              | Physical Address                                              |                                | Expi       | ration Date                      |                |
| he entity's profile, s                                                        | elect the name                                                                    | QP1EAYPHGCD6                                                                                                | 399H7                  | 301 S PARK AVE, HELENA, MT<br>59601 USA                       |                                | Oct        | 11, 2024                         |                |
| of the entity that is in                                                      | n blue text.                                                                      | Ž                                                                                                    |                        |                                                               |                                | Puŋ<br>Fed | oose of Registrateral Assistance | tion<br>Awards |
| Keyword Search                                                                |                                                                                   | MONTANA DEPART                                                                                              | MENT OF ADMINIST       | RATION • Active Registration                                  |                                |            | Entity                           |                |
| For more information on how to use our keyword search, visit our help guide 🖸 |                                                                                   | Unique Entity ID<br>KW2LA3N6EY79                                                                            | CAGE Code<br>36RP4     | Physical Address<br>125 N ROBERTS ST, HELENA,<br>MT 59601 USA |                                |            | ration Date<br>6, 2024           |                |
| Simple Search                                                                 | Search Editor                                                                     |                                                                                                    |                        |                                                               |                                | Purg       | oose of Registrateral Assistance | tion<br>Awards |

| JAM. GUV                                                                    |                                                                                                    | Requests      Notifications      B Workspace      Sign Or                                                                                                    |
|-----------------------------------------------------------------------------|----------------------------------------------------------------------------------------------------|----------------------------------------------------------------------------------------------------|
| lome Search Data Bank Data Se                                               | ervices Help                                                                                                    |                                                                                                    |
| < Reps and Certs                                                            |                                                                                                    | Actions 🤃                                                                                                    |
| Entity Registration                                                         |                                                                                                    | Entity Information                                                                                                    |
| Core Data                                                                   |                                                                                                    |                                                                                                    |
| Assertions                                                                  |                                                                                                    |                                                                                                    |
| Reps and Certs (FAR/DFARS)                                                  |                                                                                                    |                                                                                                    |
| Aertification                                                               |                                                                                                    |                                                                                                    |
| Read Only Provisions                                                        |                                                                                                    |                                                                                                    |
| Provisions Populated Based On<br>Registration Data                          |                                                                                                    |                                                                                                    |
| Reps and Certs (Financial<br>Assistance)                                    |                                                                                                    |                                                                                                    |
| Exclusions                                                                  | Version                                                                                                    | Downloads                                                                                                    |
| Responsibility / Qualification                                              | Current Record                                                                                                    | ▼ Download Reports ▼                                                                                                    |
| view an entity's                                                            |                                                                                                    |                                                                                                    |
| oresentations and<br>tifications, select 'Reps and<br>ts (FAR/DFARS) above. |                                                                                                    |                                                                                                    |
|                                                                             | I have read each of the FAR an the accuracy of the representation of the representation | d DFARS provisions presented on this page. By submitting this certification, I, <b>and the set of the set of the</b> |

| An official website of the United States government Here's           | s how you know 🗸                                                                                            |                                                                                                    |                                       |                                                                        |                                          |                                           |
|----------------------------------------------------------------------|----------------------------------------------------------------------------------------------------|----------------------------------------------------------------------------------------------------|---------------------------------------|------------------------------------------------------------------------|------------------------------------------|-------------------------------------------|
| SAM.GOV                                                              |                                                                                                    |                                                                                                    | Requests                              | A Notifications                                                        | BB Workspace                             | → Sign Out                                |
| Home Search Data Bank Data Serv                                      | vices Help                                                                                                  |                                                                                                    |                                       |                                                                        |                                          |                                           |
| < Reps and Certs                                                     |                                                                                                    |                                                                                                    |                                       |                                                                        |                                          | Actions 🚺                                 |
|                                                                      |                                                                                                    |                                                                                                    |                                       |                                                                        | Entity In                                | formation                                 |
| Entity Registration                                                  |                                                                                                    |                                                                                                    |                                       |                                                                        |                                          |                                           |
| Core Data                                                            |                                                                                                    |                                                                                                    |                                       |                                                                        |                                          |                                           |
| Assertions                                                           |                                                                                                    |                                                                                                    |                                       |                                                                        |                                          |                                           |
| Reps and Certs (FAR/DFARS)                                           |                                                                                                    |                                                                                                    |                                       |                                                                        |                                          |                                           |
| Certification                                                        |                                                                                                    |                                                                                                    |                                       |                                                                        |                                          |                                           |
| Read Only Provisions                                                 |                                                                                                    |                                                                                                    |                                       |                                                                        |                                          |                                           |
| Provisions Populated Based On<br>Registration Data                   |                                                                                                    |                                                                                                    |                                       |                                                                        |                                          |                                           |
| Reps and Certs (Financial<br>Assistance)                             |                                                                                                    |                                                                                                    |                                       |                                                                        |                                          |                                           |
| Exclusions                                                           | Version                                                                                                    | Downloads                                                                                                    |                                       |                                                                        |                                          |                                           |
| Responsibility / Qualification                                       | Current Record                                                                                              | Download Reports                                                                                                    | *                                     |                                                                        |                                          |                                           |
| To download verification of the required certifications, utilize the |                                                                                                    | Download Reports<br>FAR<br>FAR & DFARS                                                                                                    |                                       |                                                                        |                                          |                                           |
| drop down menu under<br>downloads and select 'FAR &                  | CERTIFICATION                                                                                               |                                                                                                    |                                       |                                                                        |                                          |                                           |
| DFAR.'<br>Upon this selection a download<br>pop-up will display.     | I have read each of the FAR and D<br>the accuracy of the representatio<br>subject to criminal prosecution u | FARS provisions presented on this page. B<br>ons and certifications contained herein, inc<br>onder Section 1001, Title 18 of the United S | y submitting the entitiates Code or o | his certification, I,<br>ire NAICS table. I u<br>civil liability under | an<br>Inderstand that<br>the False Claim | n attesting to<br>I may be<br>is Act if I |

n any of these representations or certifications to the Government.

misrepresen

| SAM.GOV                                            | Consistent and the    | 🗹 Requests 🗘    |
|----------------------------------------------------|-----------------------|-----------------|
| me Search Data Bank Data                           | Services Help         |                 |
| Keps and certs                                     |                       |                 |
| Casila Deviatoraliza                               |                       |                 |
|                                                    |                       |                 |
| Accertions                                         |                       |                 |
| Reps and Certs (FAR/DFARS)                         | Download Options      |                 |
| Certification                                      | Select File Type      |                 |
| Read Only Provisions                               |                       |                 |
| Provisions Populated Based On<br>Registration Data | PDF                   |                 |
| Reps and Certs (Financial<br>Assistance)           | Name                  |                 |
| Exclusions                                         | DFARS_20240110-115727 |                 |
| Responsibility / Qualification                     |                       |                 |
|                                                    |                       | Cancel Download |
|                                                    |                       | 1               |
|                                                    |                       |                 |